## **STEP – 1** Fill all the fields include click on 'Terms and Conditions' option and Submit the form.

| Home           | Matrimonial Home | About Us |                                             |
|----------------|------------------|----------|---------------------------------------------|
| Register       |                  |          |                                             |
| Email          |                  |          |                                             |
| Confirm Email  |                  |          |                                             |
| Password       |                  |          |                                             |
|                |                  |          | Minimum 4 characters; no special characters |
| Confirm Passw  | ord              |          |                                             |
| Mobile Only    |                  |          |                                             |
|                |                  |          | eg. 9812345678 (Visible only to you)        |
| Country of Res | idence           |          | India V                                     |
|                |                  |          |                                             |

I affirm that I have read and agree to the Shri Krishna Mandir Privacy Policy and Terms and Conditions.

# **STEP - 2**

After submition of form you get an Activation code (OTP) on your register mobile number, if you did not get any OTP code, you can use the 'Resend code button'

| Enter OTP | RESEND OTP                                                              |  |  |  |
|-----------|-------------------------------------------------------------------------|--|--|--|
|           | (Please enter your OTP Number as send by Shri Krishna Mandir on Mobile) |  |  |  |
|           |                                                                         |  |  |  |
|           | SUBMIT                                                                  |  |  |  |
|           |                                                                         |  |  |  |
|           | Copyright © 2016 Shri Krishna Mandir                                    |  |  |  |

Terms & Conditions | Disclaimer | About Us

SUBMIT

## STEP – 2A (Skip this option if you get the OTP)

Please fill your Register Email Address and Submit the form to get OTP on your register mobile number.

|            | Fields marked with * are compulsory |
|------------|-------------------------------------|
| Your Email |                                     |
| Address    |                                     |

### Copyright © 2016 Shri Krishna Mandir

Terms & Conditions | Disclaimer | About Us

|           | Fields marked with * are compulsor      |
|-----------|-----------------------------------------|
| Your New  | OTP details send your Registered Mobile |
| 1000 1100 |                                         |
| Number.   | Please check and Active your account.   |

#### Copyright © 2016 Shri Krishna Mandir

Terms & Conditions | Disclaimer | About Us

### STEP - 3

Now click on 'Activate Now' Button to active your account and fill the OTP you recived on Register Mobile Number

#### **STEP - 4**

Fill the below form to complete the 'Registration process'

After submition of your form, You will get your Profile ID Number on your screen. Please note the same for future reference while contacting Shri Krishna Mandir. After approval, your Matrimonial details will go live on website.

| Create Profile                                                                                                    |                                                                                                    |
|----------------------------------------------------------------------------------------------------|----------------------------------------------------------------------------------------------------|
| A matrimonial profile is a description of you and your<br>Members will see your profile and contact you. Please be as det      | family_<br>ailed and accurate as possible to help you get better matches.                                                       |
| Create your profile to be contacted by members interested in you                                                               |                                                                                                    |
| Note:                                                                                                    |                                                                                                    |
| All information you submit here, including Special Cases                                                                       | will be visible on your profile.                                                                                                |
| <ul> <li>Please enter accurate information in this form or your pro</li> <li>Fields marked with [*] are compulsory.</li> </ul> | shie may be declined.                                                                                                    |
| * Profile created by                                                                                                    | Select T                                                                                                    |
| Name (Boy/Girl)                                                                                                    |                                                                                                    |
| Gender                                                                                                    | Male Female                                                                                                    |
|                                                                                                    |                                                                                                    |
| * Address                                                                                                    |                                                                                                    |
| Country of Residence                                                                                                    | You can add more than one address in the above area.                                                                            |
| * State of Residence                                                                                                    | Select State V                                                                                                    |
| City of Residence                                                                                                    |                                                                                                    |
| Mahila                                                                                                    | E-: 0012245070                                                                                                    |
| NODIIE                                                                                                    | Eg: 3612343676                                                                                                    |
| • Marital Status                                                                                                    | Annuled                                                                                                    |
| Height                                                                                                    | 4ft 5in - 134 cm ▼                                                                                                    |
| Body Type                                                                                                    | Slim Average Athletic Heavy                                                                                                    |
| * Complexion                                                                                                    | Very Fair Fair Wheatish Wheatish M                                                                                              |
| * Special Cases                                                                                                    | Select                                                                                                    |
| Education & Career                                                                                                    |                                                                                                    |
| Education                                                                                                    | Masters V                                                                                                    |
| Occupation                                                                                                    | None V                                                                                                    |
| Prof. Qualification                                                                                                    | Designer V                                                                                                    |
| Annual Income                                                                                                    | select T                                                                                                    |
| Family Section                                                                                                    |                                                                                                    |
| * Father's Name                                                                                                    |                                                                                                    |
| Brothers                                                                                                    | Married                                                                                                    |
| biotriets                                                                                                    |                                                                                                    |
| Sisters                                                                                                    | Married Unmarr                                                                                                    |
| <ul> <li>Name of the Contact Person</li> </ul>                                                                                 |                                                                                                    |
| * Relationship                                                                                                    | Select V                                                                                                    |
| Religious & Social Background                                                                                                  |                                                                                                    |
| Religion                                                                                                    | Hindu ¥                                                                                                    |
| Caste                                                                                                    | Aggarwal V                                                                                                    |
| Mother longue                                                                                                    | Arabic                                                                                                    |
| Manglik                                                                                                    | Ves No Don't Know Not applicable                                                                                                |
| Family Status                                                                                                    | Select V                                                                                                    |
| Astro Data for Matching Point of view                                                                                          |                                                                                                    |
| <ul> <li>Date of Birth</li> </ul>                                                                                              | Select Date V Select Months V Select Year V<br>Your date of birth will be visible only to you.<br>Others can only see your age. |
| Time of Birth                                                                                                    | Hour ▼ : Min ▼ : Sec ▼                                                                                                    |
| Country of Birth                                                                                                    | Afghanistan 🔻                                                                                                    |
| City of Birth                                                                                                    | Min 3 characters                                                                                                    |
| More About Yourself                                                                                                    |                                                                                                    |
| This section will help you make a strong impression on your pote                                                               | ential partner. So, express yourself.                                                                                           |
| Personality, Long-term goals, Partner expectations, etc                                                                        |                                                                                                    |
| Photo ID proof                                                                                                    | Choose File No file chosen                                                                                                    |
|                                                                                                    | Please submit the form to Pro<br>the Details                                                                                    |
|                                                                                                    | SUBMIT                                                                                                    |
| Confirm your Submission after conf                                                                                             | irmation you can not edit the details                                                                                           |
| CONFIRM SUBMIT                                                                                                    |                                                                                                    |
| Copyright © 2016 Shri Krishna Mand                                                                                             | lir                                                                                                    |

Terms & Conditions | Disclaimer | About Us